# **Agente para Open Files**

Arcserve<sup>®</sup> copia de seguridad 19.0

# arcserve

# **Avisos legales**

Esta documentación, que incluye sistemas incrustados de ayuda y materiales distribuidos por medios electrónicos (en adelante, referidos como la "Documentación") se proporciona con el único propósito de informar al usuario final, pudiendo Arcserve proceder a su modificación o retirada en cualquier momento.

Queda prohibida la copia, transferencia, reproducción, divulgación, modificación o duplicación de la totalidad o parte de esta Documentación sin el consentimiento previo y por escrito de Arcserve. Esta Documentación es información confidencial, propiedad de Arcserve, y no puede ser divulgada por Vd. ni puede ser utilizada para ningún otro propósito distinto, a menos que haya sido autorizado en virtud de (i) un acuerdo suscrito aparte entre Vd. y Arcserve que rija su uso del software de Arcserve al que se refiere la Documentación; o (ii) un acuerdo de confidencialidad suscrito aparte entre Vd. y Arcserve.

No obstante lo anterior, si dispone de licencias de los productos informáticos a los que se hace referencia en la Documentación, Vd. puede imprimir, o procurar de alguna otra forma, un número razonable de copias de la Documentación, que serán exclusivamente para uso interno de Vd. y de sus empleados, y cuyo uso deberá guardar relación con dichos productos. En cualquier caso, en dichas copias deberán figurar los avisos e inscripciones relativas a los derechos de autor de Arcserve.

Este derecho a realizar copias de la Documentación solo tendrá validez durante el período en que la licencia aplicable para el software en cuestión esté en vigor. En caso de terminarse la licencia por cualquier razón, Vd. es el responsable de certificar por escrito a Arcserve que todas las copias, totales o parciales, de la Documentación, han sido devueltas a Arcserve o, en su caso, destruidas.

EN LA MEDIDA EN QUE LA LEY APLICABLE LO PERMITA, ARCSERVE PROPORCIONA ESTA DOCUMENTACIÓN "TAL CUAL" SIN GARANTÍA DE NINGÚN TIPO INCLUIDAS, ENTRE OTRAS PERO SIN LIMITARSE A ELLAS, LAS GARANTÍAS IMPLÍCITAS DE COMERCIALIZACIÓN, ADECUACIÓN A UN FIN CONCRETO Y NO INCUMPLIMIENTO. ARCSERVE NO RESPONDERÁ EN NINGÚN CASO, ANTE VD. NI ANTE TERCEROS, EN LOS SUPUESTOS DE DEMANDAS POR PÉRDIDAS O DAÑOS, DIRECTOS O INDIRECTOS, QUE SE DERIVEN DEL USO DE ESTA DOCUMENTACIÓN INCLUYENDO A TÍTULO ENUNCIATIVO PERO SIN LIMITARSE A ELLO, LA PÉRDIDA DE BENEFICIOS Y DE INVERSIONES, LA INTERRUPCIÓN DE LA ACTIVIDAD EMPRESARIAL, LA PÉRDIDA DEL FONDO DE COMERCIO O LA PÉRDIDA DE DATOS, INCLUSO CUANDO ARCSERVE HUBIERA PODIDO SER ADVERTIDA CON ANTELACIÓN Y EXPRESAMENTE DE LA POSIBILIDAD DE DICHAS PÉRDIDAS O DAÑOS.

El uso de cualquier producto informático al que se haga referencia en la Documentación se regirá por el acuerdo de licencia aplicable. Los términos de este aviso no modifican, en modo alguno, dicho acuerdo de licencia.

Arcserve es el fabricante de esta Documentación.

Esta Documentación presenta Derechos restringidos. El uso, la duplicación o la divulgación por parte del gobierno de los Estados Unidos está sujeta a las restricciones establecidas en las secciones 12.212, 52.227-14 y 52.227-19(c)(1) - (2) de FAR y en la sección 252.227-7014(b)(3) de DFARS, según corresponda, o en posteriores.

© 2022 Arcserve y sus empresas subsidiarias o afiliadas. Todos los derechos reservados. Las marcas registradas o de copyright de terceros son propiedad de sus respectivos propietarios.

# **Referencias a los productos de Arcserve**

En este documento se hace referencia a los siguientes productos de Arcserve:

- Arcserve<sup>®</sup> Backup
- Arcserve<sup>®</sup> Unified Data Protection
- Agente de Arcserve<sup>®</sup> Unified Data Protection para Windows
- Agente de Arcserve<sup>®</sup> Unified Data Protection para Linux
- Arcserve<sup>®</sup> Replication y High Availability

# Contacto con Soporte de Arcserve

El equipo de Soporte de Arcserve ofrece un conjunto importante de recursos para resolver las incidencias técnicas y proporciona un fácil acceso a la información relevante del producto.

#### Contacto con Soporte técnico

Con Soporte de Arcserve:

- Se puede poner en contacto directo con la misma biblioteca de información compartida internamente por nuestros expertos de Soporte de Arcserve. Este sitio le proporciona el acceso a los documentos de nuestra base de conocimiento (KB). Desde aquí se pueden buscar fácilmente los artículos de la base de conocimiento relacionados con el producto que contienen soluciones probadas para muchas de las principales incidencias y problemas comunes.
- Se puede utilizar nuestro vínculo Conversación en vivo para iniciar instantáneamente una conversación en tiempo real con el equipo de Soporte de Arcserve. Con la Conversación en vivo, se pueden obtener respuestas inmediatas a sus asuntos y preguntas, mientras todavía se mantiene acceso al producto.
- Se puede participar en la Comunidad global de usuarios de Arcserve para preguntar y responder a preguntas, compartir sugerencias y trucos, discutir las prácticas recomendadas y participar en conversaciones con sus pares.
- Se puede abrir un ticket de soporte. Al abrir un ticket de soporte en línea se puede esperar una devolución de llamada de uno de nuestros expertos en el área del producto por el que está preguntando.
- Se puede acceder a otros recursos útiles adecuados para su producto de Arcserve.

# Documentación de Arcserve Backup

La documentación de Arcserve Backup contiene las guías específicas y las notas de la versión de todas las versiones principales y service packs. Haga clic en los vínculos siguientes para acceder a la documentación.

- Notas de la versión de Arcserve Backup 19.0
- Biblioteca de Arcserve Backup 19.0

# Contenido

| Capítulo 1: Presentación del agente                                                    |            |
|----------------------------------------------------------------------------------------|------------|
| Licencia                                                                               |            |
| Control de acceso a archivos                                                           | 11         |
| El problema de la integridad de datos                                                  |            |
| Sincronización de archivos                                                             | 13         |
| Sincronización de grupo                                                                | 14         |
| Componentes del agente                                                                 |            |
| Consola                                                                                |            |
| Motor de Windows                                                                       |            |
| Capítulo 2: Instalación del agente                                                     |            |
| Requisitos previos a la instalación                                                    | 20         |
| Instalación del agente                                                                 | 21         |
| Instalación de la consola y el motor de Windows                                        | 22         |
| Desinstalación del agente                                                              | 23         |
| Capítulo 3: Uso del agente                                                             |            |
| Consideraciones previas para utilizar el agente                                        |            |
| La consola                                                                             |            |
| Cuadro de diálogo Consola                                                              | 29         |
| Configuración del agente                                                               |            |
| La ficha General                                                                       |            |
| La ficha Archivo/Grupo                                                                 |            |
| Ficha Clientes                                                                         | 46         |
| Configuración avanzada                                                                 |            |
| Configuración del nombre de inicio de sesión para programas de copia de seguri remotos | idad<br>49 |
| Mecanismos de reintento                                                                |            |
| Caché de escritura de archivo                                                          | 51         |
| Archivos renombrados o suprimidos                                                      |            |
| Exploración de servidores                                                              | 53         |
| Cambio del volumen de datos de la vista preliminar                                     |            |
| Estado de agente                                                                       |            |
| Estado del agente en Windows Server                                                    | 56         |
| Acceso al Visor de archivos de registro                                                | 62         |
| Visor de archivos de registro                                                          | 63         |

| Capítulo 4: Prácticas recomendadas                                                                                                    |                        |
|----------------------------------------------------------------------------------------------------|------------------------|
| El agente y VSS                                                                                                    | 66                     |
| Uso del agente para realizar copias de seguridad de archivos abiertos                                                                      | 67                     |
| Realización de copias de seguridad de pequeñas cantidades de datos en un men de gran tamaño                                                | volu-<br>              |
| Realización de copias de seguridad de archivos no admitidos por un editor                                                                  | 69                     |
| Uso de VSS para realizar copias de seguridad de archivos abiertos                                                                          |                        |
| Capítulo 5: Solución de problemas                                                                                                    |                        |
| Problemas comunes                                                                                                    |                        |
| Instalación del agente en una unidad comprimida                                                                                            |                        |
| No es posible acceder al agente mediante la consola                                                                                        | 74                     |
| No se puede acceder al agente en el servidor al utilizar la consola                                                                        | 75                     |
| La exploración de la red tarda demasiado tiempo                                                                                            | 76                     |
| Derechos no suficientes para mostrar el nombre de archivo                                                                                  |                        |
| Arcserve Backup pierde la conexión con un sistema remoto                                                                                   |                        |
| El equipo Windows deja de responder cuando hay muchos archivos abiertos dur tarea de copia de seguridad.                                   | ante una<br>79         |
| Parece que la copia de seguridad se pausa                                                                                                  | 80                     |
| Los grupos de archivo permanecen abiertos después de finalizar la copia de segu                                                            | ıridad <mark>81</mark> |
| El agente no reconoce el nombre de archivo para el espacio de nombre de Macir                                                              | ntosh <mark>82</mark>  |
| Los archivos que pertenecen al problema de copia de seguridad no pudieron sin-<br>cronizarse                                               | -<br>83                |
| El cuadro de diálogo Estado de archivos abiertos parece estar dañado                                                                       | 84                     |
| Al utilizar la estación de trabajo como un cliente de copia de seguridad para copi<br>vos, los grupos no siempre se cierran.               | iar archi-<br>85       |
| El agente no espera al período de inactividad de escritura completo cuando sinci<br>grupo                                                  | roniza un<br>86        |
| Una tarea de copia de seguridad presenta errores de licencia al realizar una copi<br>seguridad de archivos abiertos en una máquina virtual | a de<br>87             |
| No pueden verse los elementos de menú del Agente para Open Files                                                                           |                        |
| No se puede iniciar sesión en el agente del Gestor de copia de seguridad                                                                   |                        |
| Capítulo 6: Glosario                                                                                                    |                        |
| Período de inactividad de escritura                                                                                                    | 92                     |
| Datos de vista preliminar                                                                                                    |                        |

# Capítulo 1: Presentación del agente

Arcserve Backup es una solución de almacenamiento integral para aplicaciones, bases de datos, servidores distribuidos y sistemas de archivos. Proporciona funciones de copia de seguridad y restauración para bases de datos, aplicaciones de empresa importantes y clientes de red.

- Realizar copias de seguridad de todos los archivos de un modo seguro y consistente, aunque estén abiertos y experimentado continuas actualizaciones gracias a las aplicaciones.
- Continuar trabajando en archivos principales durante una copia de seguridad.
- Realizar copias de seguridad en la medida en la que son necesarias.

Esta guía proporciona la información que necesita para configurar y ejecutar el Agente para Open Files (OFA), así como consejos para solucionar los problemas.

Esta sección incluye los siguientes temas:

| Licencia                              | 10 |
|---------------------------------------|----|
| Control de acceso a archivos          | 11 |
| El problema de la integridad de datos | 12 |
| Componentes del agente                | 15 |

# Licencia

Hay dos métodos de licencia que se pueden utilizar para realizar copias de seguridad y restaurar archivos abiertos.

Instale el Agente para Open Files de Arcserve Backup en el equipo de cliente.

Este método permite proteger archivos abiertos mediante el Agente para Open Files y servicio de instantáneas de volumen de Microsoft. Con este método, el Agente para licencia de Open Files proporciona un período de prueba de 30 días.

 Aplique la licencia para el Agente para Open Files de Arcserve Backup en el servidor de Arcserve Backup (no instale el agente en el equipo de cliente).

Este método permite proteger archivos abiertos mediante el servicio de instantáneas de volumen de Microsoft en lugar del Agente para Open Files. Este método no ofrece un período de prueba de 30 días.

Si está utilizando una versión anterior del agente, Arcserve Backup buscará la licencia en el equipo donde se ha instalado el agente. Para obtener más información sobre los informes, consulte la <u>Guía de administración</u>.

**Nota:** Si la licencia para el Agente para Open Files de Arcserve Backup no está disponible en un nodo de copia de seguridad, el editor VSS correspondiente no se mostrará en la ficha Origen del Gestor de copia de seguridad.

### Control de acceso a archivos

Cuando una aplicación abre un archivo, ninguna otra aplicación puede acceder al archivo. Mientras el archivo está abierto, permanece bajo el control exclusivo de la aplicación que lo ha abierto y se impide que todas las demás aplicaciones tengan acceso al archivo, incluso programas de copia de seguridad, que sólo necesitan leer el archivo.

El Agente para Open files soluciona el problema de control de acceso. Permite reconocer solicitudes de apertura de archivos procedentes de programas de copia de seguridad (o *clientes de copia de seguridad*, tal y como el agente los conoce) y permite que se realicen, incluso si en condiciones normales entraran en conflicto con el control de acceso a archivos del sistema operativo. Además, el agente sólo permite solicitudes de apertura de archivos que procedan de clientes de copia de seguridad y se asegura de que el resto de las aplicaciones sigan sujetas a restricciones normales de acceso a archivos.

# El problema de la integridad de datos

Para asegurar la integridad de los datos, la copia de la copia de seguridad de un archivo debe ser una imagen exacta del original en un momento determinado. Sin embargo, copiar un archivo no es un proceso instantáneo. A menos que el archivo sea muy pequeño, el cliente de copia de seguridad debe leer el archivo y escribir en el medio de copia de seguridad varias veces para realizar una copia completa. Si el cliente de copia de seguridad no puede asegurar que ninguna otra aplicación vaya a modificar el archivo mientras se está copiando, es posible que surjan problemas con la integridad de los datos que se están copiando.

Ejemplo: copiar ocho operaciones de escritura y lectura sucesivas.

Este ejemplo muestra el problema de integridad de datos, en el que un archivo se copia en ocho operaciones de escritura y lectura sucesivas.

| 123 | 4 | 5 | 6 | 7 | 8 |
|-----|---|---|---|---|---|
|-----|---|---|---|---|---|

El cliente de copia de seguridad copia un bloque cada vez. Hacia la mitad de la copia de seguridad, mientras el bloque 4 se está copiando, una aplicación efectúa pequeños cambios en los bloques 2 y 6, lo que en conjunto forma una sola transacción (un débito y un crédito, por ejemplo). La copia de seguridad captura el cambio en el bloque 6 pero no el cambio en el bloque 2, puesto que ya se ha copiado. La copia de copia de seguridad, por lo tanto, contiene un transacción parcial que puede inutilizar la copia de seguridad porque es probable que la aplicación que ha creado el archivo considere que el archivo está dañado.

Se trata de un problema común en aplicaciones de bases de datos. Muchos usuarios requieren acceso simultáneo a un archivo concreto y, al mismo tiempo, es muy probable que una sola transacción realice algunos cambios pequeños en diferentes puntos del archivo o incluso en un grupo de archivos.

# Sincronización de archivos

El Agente para Open Files soluciona el problema de integridad de los datos asegurándose de que cuando un cliente de copia de seguridad intente abrir un archivo, no se le permitirá el acceso hasta que el agente esté seguro de que el archivo para realizar la copia de seguridad se encuentra en buen estado. Para ello, el agente realiza el siguiente procedimiento:

- 1. El agente busca un período de tiempo durante el cual ninguna aplicación esté escribiendo en el archivo. Este período de tiempo se conoce como el *Período de inactividad de escritura* y por lo general se establece en cinco segundos.
- 2. Después de que se ha encontrado el período de inactividad de escritura, el agente determina que el archivo es estable y permite que el proceso de copia de seguridad continúe. El archivo ahora se *sincroniza*.
- 3. Una vez que el archivo se haya sincronizado, las aplicaciones pueden escribir en él, pero el agente se asegura de que el cliente de copia de seguridad recibe los datos del archivo tal como eran en el momento de la sincronización. Para ello, si una aplicación intenta escribir en un archivo sincronizado, el agente crea una copia de los datos que están a punto de modificarse antes de que se escriba en dicho archivo. La copia privada de los datos, llamada *datos de vista preliminar*, se envía al cliente de copia de seguridad cuando la copia de seguridad ya se ha realizado y se asegura de que el archivo permanece sincronizado. Por tanto, las aplicaciones pueden continuar escribiendo en archivos sincronizados mientras se realiza la copia de seguridad sin comprometer la integridad del archivo.
- 4. El agente también acumula datos de vista preliminar si una aplicación abre un archivo cuya copia de seguridad se está realizando antes de que la copia de seguridad haya comenzado. En esta situación, la sincronización tiene lugar en el momento en el que la aplicación abre el archivo.

### Sincronización de grupo

Configure el agente para que sincronice algunos archivos como un grupo. La sincronización de grupo es útil en situaciones en las que una sola transacción puede afectar a varios archivos, por ejemplo, cuando se está trabajando con una base de datos. Para preservar la *integridad transaccional* (una transacción es un conjunto de procedimientos utilizados para preservar la integridad de la base de datos), el agente realiza el siguiente procedimiento:

- El agente aplica el período de inactividad de escritura a todos los archivos de un grupo de forma simultánea. Sólo si todos los archivos del grupo han estado inactivos durante dicho período, el agente sincronizará el grupo, permitiendo que el cliente de copia de seguridad comience a copiar los archivos.
- 2. Cuando se ha realizado la copia de seguridad de todos los archivos, el agente libera el grupo y desecha los datos de vista preliminar.

# **Componentes del agente**

El Agente para Open files consta de los siguientes componentes:

#### La consola

Permite instalar, configurar y controlar el agente en uno o varios servidores.

#### Motor de Windows

Se compone de ejecutables de un controlador de dispositivo y servicio, un archivo de definición de cliente y un archivo de configuración para Windows. Este componente requiere una licencia de Arcserve válida y solo se instala en equipos de Windows.

# Consola

La Consola del Agente de copia de seguridad para Open files (BAOF) es la interfaz de usuario del agente. Permite configurar las copias de seguridad y controlar el estado de los servidores en los que se ha instalado el motor de Windows. Puede realizar estas tareas para todos estos servidores desde cualquier equipo que ejecute la consola.

La Consola del Agente de copia de seguridad para Open Files también permite seleccionar el servicio de instantáneas de volumen de Microsoft o el Agente de copia de seguridad para Open Files en servidores donde se ha instalado el motor de Windows para realizar la copia de seguridad de archivos abiertos.

## **Motor de Windows**

El motor de Windows es el software que permite a Arcserve Backup realizar la copia de seguridad de archivos abiertos sin que surjan conflictos con el control de acceso a archivos del sistema operativo en un equipo que ejecuta Windows. El motor de Windows no dispone de interfaz de usuario por lo que no podrá administrar sus servidores desde un equipo que sólo tenga instalado el motor de Windows. Deberá utilizar la consola para administrar sus servidores.

# Capítulo 2: Instalación del agente

Este capítulo describe cómo instalar y configurar el Agente para Open Files en equipos Windows. Debe estar familiarizado con las características y los requisitos, incluidas las responsabilidades del administrador en los sistemas operativos especificados.

Esta sección incluye los siguientes temas:

\_

| Requisitos previos a la instalación |  |
|-------------------------------------|--|
| Instalación del agente              |  |
| Desinstalación del agente           |  |

# Requisitos previos a la instalación

Antes de instalar el Agente para Open Files, compruebe los siguientes requisitos previos:

El sistema cumple con los requisitos de software necesarios para instalar la opción.

Para obtener más información sobre estos requisitos, consulte la <u>Matriz de</u> compatibilidad.

- Dispone de privilegios de administrador o de la autoridad adecuada para instalar el software en los equipos en los que va a instalar el agente.
- Si no se va a utilizar la ruta de instalación predeterminada, se recomienda anotar la nueva ruta para poder acceder a ella de un modo rápido.

# Instalación del agente

El Agente para Open Files sigue el procedimiento de instalación estándar para componentes del sistema, agentes y opciones de Arcserve Backup.

Para obtener más información sobre este procedimiento, consulte la <u>Guía de imple-</u><u>mentación</u>.

Debe instalar el motor de Windows en cada equipo de Windows que tenga archivos de los que se vaya a realizar una copia de seguridad. Debe instalar la consola del Agente para Open Files en un servidor o en una estación de trabajo de la red desde la que gestionará la copia de seguridad y la restauración de los archivos.

Reinicie el equipo cuando haya finalizado la instalación.

**Nota:** El servicio de Arcserve Backup Microsoft Volume Shadow Copy se instala automáticamente cuando se instala el Agente para Open Files.

# Instalación de la consola y el motor de Windows

Para instalar la consola y el motor de Windows, realice el procedimiento de instalación estándar para los componentes del sistema, los agentes y las opciones de Arcserve Backup.

Para obtener información detallada sobre los pasos de este procedimiento, consulte la <u>Guía de implementación</u>.

# Desinstalación del agente

Utilice el siguiente procedimiento para desinstalar el agente.

#### Para desinstalar el Agente para Open Files

- 1. Abra el Panel de control de Windows.
- 2. Haga doble clic en el icono Agregar o quitar programas.

Se abre el cuadro de diálogo Agregar o quitar programas.

3. Seleccione Arcserve Backup.

Se abre la ventana Eliminar aplicación de Arcserve Backup.

4. Seleccione Agente para Open Files de Arcserve Backup y, a continuación, haga clic en Siguiente.

Si los hay, aparecerán los mensajes de advertencia.

- 5. Haga clic en Siguiente.
- Seleccione la casilla de verificación Haga clic en esta casilla para confirmar que desea eliminar los componentes especificados del equipo y a continuación haga clic en Eliminar.

El agente se desinstala y aparece la lista actualizada de componentes de Arcserve Backup disponibles en el servidor.

# Capítulo 3: Uso del agente

En las siguientes secciones se proporciona información sobre la consola, los procedimientos para configurar el agente, ver el estado del agente y realizar la configuración avanzada.

Esta sección incluye los siguientes temas:

| Consideraciones previas para utilizar el agente |    |
|-------------------------------------------------|----|
| La consola                                      |    |
| Configuración del agente                        | 31 |
| Configuración avanzada                          | 48 |
| Estado de agente                                |    |
| Acceso al Visor de archivos de registro         |    |

# Consideraciones previas para utilizar el agente

Instale el motor de Windows en el servidor para empezar a utilizar Arcserve Backup para realizar copias de seguridad de los archivos abiertos. En muchos casos, puede utilizar el agente con bastante eficacia sin elementos de configuración adicionales aunque, para evitar posibles problemas, debe comprobar lo siguiente:

- Asegúrese de que el motor de Windows se está ejecutando en el mismo servidor en el que se encuentran los archivos de los que va a realizar la copia de seguridad. Por lo general, pero no siempre, se trata del servidor en el que se ejecuta Arcserve Backup. Si desea que el agente se ejecute en archivos que se encuentran en más de un servidor, deberá adquirir e instalar una copia por separado del motor de Windows en cada servidor.
- Si Arcserve Backup se ejecuta en otro servidor y realiza una copia de seguridad de cualquier equipo remoto que esté ejecutando el motor de Windows con los recursos compartidos de red, asegúrese de que los clientes del servidor remoto están activados en la configuración del Agente para Open Files del equipo remoto que ejecuta el motor de Windows.
- Si el programa de copia de seguridad se ejecuta en otro servidor y utiliza un agente de cliente para realizar una copia de seguridad de equipos remotos que ejecutan el motor de Windows, deberá asegurarse de que el agente de cliente esté activado en la configuración del Agente para Open Files del servidor de destino.
- Configure los grupos de archivo. Si tiene una aplicación que mantiene un conjunto de archivos relacionados, como un administrador de base de datos o un sistema de correo electrónico, es posible que necesite configurar uno o más grupos de archivos.
- Configure VSS. En Windows Vista y en los sistemas operativos más recientes, las copias de seguridad solamente usarán VSS para realizar copias de seguridad de archivos abiertos, tanto si la opción global Utilizar VSS está activada como si no lo está. De forma predeterminada, el Agente para Open Files actualizará la clave de registro en el equipo de agente para que use siempre VSS para realizar copias de seguridad de los archivos.
- Utilice la consola para la configuración. La consola no tiene que estar ejecutándose para que el agente funcione en su servidor, pero la necesita para la configuración y el control de estado.

#### Más información:

Ficha Clientes

Sincronización de grupo

<u>El agente y VSS</u> <u>Configuración del agente</u> <u>Configuración avanzada</u>

### La consola

Al iniciar la consola en su estación de trabajo, aparecerá el cuadro de diálogo principal. Desde este cuadro de diálogo, puede controlar Arcserve Backup en el equipo seleccionado.

El campo Servidores de archivos incluye los servidores de Windows activos que el agente ha encontrado en la red. La red de Windows se muestra como jerarquía separada que se puede expandir o contraer.

Para agregar equipos específicos a la pantalla de la consola, haga clic en Finalizar e introduzca el nombre del equipo. Para buscar en toda la red, haga clic en Explorar.

| lcono    | Estado de agente                                                                                                    |
|----------|----------------------------------------------------------------------------------------------------|
| <u> </u> | El agente se está ejecutando en este servidor, y usted puede con-<br>figurarlo si ha iniciado la sesión con derechos de operador de super-<br>visor, operador de servidor, operador de copias de seguridad o<br>administrador. Para consultar el estado del agente, haga doble clic<br>en la entrada.                                                               |
|          | El agente se está ejecutando en este servidor, pero sólo puede ver<br>su estado porque no ha iniciado la sesión como operador de super-<br>visor, operador de servidor, operador de copias de seguridad o<br>administrador. Para iniciar sesión el servidor, haga clic en Iniciar<br>sesión. Para consultar el estado del agente, haga doble clic en la<br>entrada. |
| <u> </u> | No ha iniciado sesión en este servidor, por lo que la consola no<br>puede determinar si el agente se está ejecutando.                                                                                                    |
|          | El agente no se está ejecutando en este servidor. El agente puede<br>estar instalado en este servidor, pero un usuario puede haber des-<br>cargado o suspendido temporalmente el agente.                                                                                                    |

Los iconos representan el estado del agente en cada servidor:

# Cuadro de diálogo Consola

Los botones de la consola funcionan en servidores determinados. Seleccione un servidor antes de utilizar los botones Estado, Ver registro, Configurar, Iniciar sesión e Instalar.

#### Servidores de archivos

Muestra los servidores de Windows activos que el agente ha encontrado en la red. Se pueden ampliar o contraer las jerarquías de red de Windows.

#### Explorar (o F5)

Busca servidores activos en la red y actualiza la lista de servidores de archivos.

La consola solamente explora las ramas expandidas del árbol de red. No explora las ramas contraídas. Cuando amplía una rama, la consola la explora y actualiza cualquier servidor recientemente agregado. Para realizar una exploración completa de una rama, expándala y haga clic en Explorar.

#### Buscar

Localiza un servidor. En el cuadro de diálogo Buscar servidor, seleccione las redes que debe buscar y especifique el nombre del servidor. Se pueden incluir los caracteres comodines (\* y ?) en el nombre del servidor. Es posible que encuentre más de un servidor que coincida con los criterios de búsqueda. El agente le pedirá que inicie sesión en el servidor si no tiene derechos de acceso.

 Para iniciar sesión en equipos Windows, utilice el Explorador de Windows.

**Nota:**Al utilizar caracteres comodín, sólo podrá utilizar los que son compatibles con el sistema de archivos que es propietario del volumen. El sistema de archivos controla el comportamiento de los caracteres comodín.

#### Iniciar sesión

Permite iniciar sesión en el equipo seleccionado. Al iniciar sesión con privilegios de administrador, operador de copia de seguridad, supervisor u operador de consola, podrá configurar el servidor.

**Nota:**Si ya ha iniciado sesión en el servidor con privilegios de supervisor o administrador, este botón estará desactivado.

#### Instalación del

Esta opción no está disponible para servidores Windows.

#### Utilizar Microsoft VSS para Open Files Backup

Abre archivos de los que se realizará una copia de seguridad utilizando tecnología basada en Microsoft VSS en el equipo Windows seleccionado. Si selecciona esta opción, no podrá ver el estado del Agente para Open Files, los archivos de registro, ni ver o editar la configuración del Agente de copia de seguridad para Open Files.

#### Utilizar BAOF para Open Files Backup

Para realizar copias de seguridad de los archivos abiertos se utiliza el Agente para Open Files en el equipo Windows seleccionado. Si selecciona esta opción, se activarán los botones Estado, Ver registro y Configurar.

#### Estado

Muestra el cuadro de diálogo Estado del Agente para Open Files y permite ver los archivos y los grupos que el agente procesa en ese momento en el equipo seleccionado. Puede hacer doble clic en un servidor para ir directamente al cuadro de diálogo Estado del Agente para Open Files si el agente se está ejecutando en ese servidor y se ha seleccionado la opción Agente para Open Files para la copia de seguridad de los archivos abiertos.

#### Ver registro

Muestra el cuadro de diálogo Visor de archivos de registro para ver el archivo de registro del equipo seleccionado.

#### Configurar

Permite configurar la ficha General de la ventana Configuración del agente y permite establecer opciones de configuración globales para el agente en el equipo seleccionado.

#### Más información:

Exploración de servidores

Cuadro de diálogo Estado del Agente para Open Files

Acceso al Visor de archivos de registro

Configuración del agente

# Configuración del agente

Utilice el cuadro de diálogo Configuración del Agente para Open Files para configurar los valores generales en el equipo seleccionado.

#### Para acceder al cuadro de diálogo Configuración del Agente para Open Files

1. En la consola, haga clic en Configurar.

**Nota:** El botón Configurar solo estará activado si configura el servidor para que realice copias de seguridad de los archivos abiertos mediante el Agente para Open Files.

Aparece el cuadro de diálogo Configuración del Agente para Open Files.

Para obtener más información sobre la Consola del Agente para Open Files, consulte la sección sobre la Consola.

2. Configure las opciones globales del equipo seleccionado.

**Nota:** Este procedimiento solo está activado si se ha instalado la Consola del Agente para Open Files en el mismo equipo que el Gestor de Arcserve Backup.

- 3. En la ficha Origen, seleccione un equipo del explorador en el panel izquierdo.
- 4. En el panel Información adicional, haga clic en Configurar el Agente para Open Files.

Se abre el cuadro de diálogo Configuración del Agente para Open Files.

En las siguientes secciones se describen las opciones establecidas en la ficha Clientes, Archivo/Grupo, General del cuadro de diálogo.

# La ficha General

La ficha General del cuadro de diálogo Configuración del Agente para Open Files permite modificar los valores de configuración predeterminados del espacio libre, la temporización y los archivos de registro.

# Configuración de los archivos de registro

El agente mantiene un registro de su actividad en el servidor en archivos de registro. El archivo de registro se actualiza en tiempo real y contiene información acerca de archivos específicos y funciones del agente de rutina.

El grupo de archivos de registro permite modificar los valores de configuración predeterminados del directorio de archivos de registro, el tamaño máximo de los archivos de registro y el número máximo de archivo de registro.

**Nota:** Si el Agente para Open files de Arcserve Backup y Arcserve Backup están instalados en el mismo servidor de Windows, los eventos de agente en tiempo real se escribirán en el registro de actividad de Arcserve Backup.

Las siguientes opciones están disponibles en la sección Archivos de registro de la ficha General:

#### Directorio de

Define el directorio en el que el agente coloca los archivos de registro. Deberá introducir la ruta completa, incluido el volumen o el nombre de la unidad.

#### Valor predeterminado

#### Windows:

C:\Archivos de programa\CA\ARCserve Backup Agent for Open files\LOGS

**Nota:** Si se modifica la ruta predeterminada del registro, se debe reiniciar el Agente universal de Arcserve (mediante la opción Administrador del servidor de Arcserve o el Panel de control de Windows), o bien cerrar la ventana principal del Gestor de Arcserve Backup y abrirla de nuevo. Sólo entonces el administrador del Agente central obtendrá los archivos de registro del Agente de Open Files de la ruta de registro modificada.

#### Tamaño máximo

Especifica el tamaño máximo, en kilobytes, hasta el que un archivo de registro puede aumentar antes de que el agente comience un archivo nuevo.

#### Número máximo

Especifica el número máximo de archivos de registro que el agente puede conservar. Después de que se haya alcanzado el número de archivos de registro, el agente elimina de forma automática el archivo de registro más antiguo y crea uno nuevo.

# Configuración de temporización predeterminada

La sección Temporización predeterminada de la ficha General permite modificar los valores de configuración predeterminados para el período de inactividad de escritura, el tiempo de espera de sincronización de archivo/grupo y el tiempo de espera de inactividad de grupo. El agente usa estos valores para todos los archivos abiertos en el servidor seleccionado que pertenece al agente. Si especifica valores que no son predeterminados para algunos de los archivos de la ficha Archivo/Grupo, dichos archivos no utilizan esta configuración.

Las siguientes opciones están disponibles en la sección Temporización predeterminada de la ficha General:

#### Período de inactividad de escritura

El número de segundos consecutivos que debe estar inactivo el archivo abierto antes de que el agente considere el archivo como seguro para poder realizar su copia de seguridad. En el caso de un grupo, el agente aplica el período de inactividad de escritura a cada archivo del grupo de forma simultánea antes de sincronizar los archivos del grupo. El agente seguirá intentando encontrar un período de inactividad de escritura de la duración indicada para cada archivo o grupo hasta que se supere el tiempo de espera de sincronización de archivo o grupo. El valor predeterminado se aplica a todos los archivos a menos que se modifiquen mediante una entrada específica en la ficha Archivo/Grupo del cuadro de diálogo Configuración.

#### Periodo de inactividad de escritura predeterminado (sólo volúmenes NSS)

El periodo, en segundos, que el agente espera para determinar si es seguro crear el volumen de instantánea NSS desde el que un cliente de copia de seguridad puede acceder a los archivos. El agente seguirá intentando establecer un período de inactividad de la duración requerida hasta que se supere el tiempo de espera de sincronización NSS.

#### Tiempo de espera de sincronización de archivo/grupo

El número de segundos consecutivos durante los que el agente sigue intentando determinar si un archivo o un grupo de archivos se encuentran inactivos (definido por el periodo de inactividad de escritura). Si se supera el tiempo de espera antes de que se haya encontrado un momento seguro, el agente rechazará la solicitud abierta del cliente de copia de seguridad.

#### Tiempo de espera de sincronización NSS predeterminado (sólo volúmenes NSS)

El periodo, especificado en segundos, que el agente espera antes de dejar de intentar encontrar un momento seguro para crear el volumen de instantánea NSS. Si el tiempo de espera se agota sin encontrarse un momento seguro, el agente no crea el volumen de instantánea NSS. En este caso, el cliente de copia de seguridad puede anular la copia de seguridad o puede acceder a los archivos desde el volumen original aunque sin acceder a ningún archivo abierto.

#### Tiempo de espera de inactividad de grupo

El período de tiempo que el agente espera para determinar cuándo se debe cerrar un grupo abierto si el cliente de copia de seguridad no ha procesado todos los archivos del grupo, pero no hay ningún archivo abierto actualmente.

Si el tiempo de espera de esta actividad se agota, se anotará en el registro, el grupo se cerrará de forma automática y no se conservarán los datos de la vista previa. Deberá establecer este parámetro en al menos el período de tiempo que tarda normalmente el cliente en llevar a cabo una copia de seguridad completa. El valor predeterminado se aplica a todos los nuevos grupos agregados utilizando la ficha Archivo/Grupo del cuadro de diálogo Configuración.

Por ejemplo, si hay cinco archivos en un grupo y el tiempo de espera de inactividad de grupo se ha establecido en dos horas, el proceso se interrumpirá si transcurren más de dos horas desde que el cliente de copia de seguridad finaliza la copia de seguridad del archivo 4 hasta que abre el archivo 5. Esto puede suceder por varios motivos, algunos de los cuales aparecen a continuación:

- Los archivos se encuentran en distintos volúmenes.
- La consola ha agotado los medios.
- Se ha abortado la copia de seguridad.

# Volumen de datos de la vista preliminar

El valor de espacio libre mínimo especifica la cantidad mínima de espacio libre que debe existir en el volumen de datos de vista preliminar del equipo seleccionado para que el agente pueda funcionar.

Las siguientes opciones están disponibles en la sección Volumen de datos de vista preliminar de la ficha General:

#### Espacio libre mínimo

Se necesita una cierta cantidad de espacio libre para que el agente pueda crear datos de archivo de vista preliminar temporales (los datos acumulados de archivos abiertos cuando las aplicaciones realizan cambios mientras el cliente de copia de seguridad se encuentra activo).

- Si no hay suficiente espacio libre, el agente impedirá al cliente de copia de seguridad abrir archivos nuevos y rechazará cualquier operación del cliente en curso.
- Cuando se pueda disponer de nuevo de suficiente espacio libre, el agente reanudará sus actividades de forma automática.

#### Más información:

Cambiar el volumen de datos de vista preliminar
## La ficha Archivo/Grupo

La ficha Archivo/Grupo permite configurar archivos y grupos de archivos que no tienen valores de temporización no predeterminados.

Para obtener más información sobre Grupos, consulte Sincronización de grupos.

La lista de archivos muestra los archivos y grupos que se han seleccionado para la configuración no predeterminada. Aparecerá una especificación de archivo si el agente lo está administrando de un modo no predeterminado. Si un archivo no aparece en la lista, el agente lo gestiona mediante los valores de configuración predeterminados.

Cada especificación de archivo se compone de un solo archivo o un nombre de directorio o bien, de un comodín que define un rango de archivos en un solo directorio. El orden de las entradas es importante, sobre todo si se utilizan comodines porque determina el orden en el que el agente comprueba las condiciones requeridas para procesar.

**Nota:** Al utilizar caracteres comodín, sólo podrá utilizar los admitidos por el sistema de archivos del volumen. El sistema de archivos controla el comportamiento de los caracteres comodín.

Para editar una especificación de archivo o grupo, haga doble clic en él.

El icono Nuevo archivo no perteneciente a grupo es una entrada especial para permitir que se agregue un archivo nuevo. Seleccione el icono y haga clic en Archivo nuevo para agregar un archivo que no forma parte del grupo. El resto de los controles de la ficha de archivos de la ventana de configuración (salvo Nuevo grupo) operan todos en el archivo o grupo seleccionado actualmente en la lista de archivos.

**Nota:** Si quiere agregar todos los archivos de un volumen raíz a la configuración del Agente para Open Files, debe utilizar caracteres comodín tal y como muestra este ejemplo: utilice: C:\\*.\*. No se puede especificar únicamente la etiqueta de volumen.

## Más información:

Configuración de la temporización predeterminada

## Adición de grupo nuevo

Los grupos son útiles cuando una única transacción puede afectar a varios archivos, por ejemplo, cuando se trabaja con una base de datos.

## Para agregar un grupo, archivo o directorio

 Haga clic en Nuevo grupo para agregar un grupo nuevo a la configuración del agente.

Debe proporcionar un nombre exclusivo para el grupo.

- Para agregar un archivo o un directorio nuevo a un grupo existente, seleccione el grupo de la lista de archivos y, a continuación, haga clic en Nuevo archivo.
- Para agregar un archivo o un directorio nuevo que no van a formar parte de un grupo, resalte el icono (Nuevo archivo no perteneciente a grupo) de la lista Archivos y, a continuación, haga clic en Nuevo archivo.

## Adición de archivo nuevo

El cuadro de diálogo Nuevo archivo o directorio contiene los siguientes campos:

## Espacio de nombre de archivo

Define el espacio de nombres del nombre del nuevo archivo o directorio de la lista Espacio de nombre de archivo. Los servidores de archivo normalmente son compatibles con un amplio número de distintos sistemas de archivos, que se corresponden con distintos sistemas operativos de clientes. Cada sistema para nombrar archivos se denomina *espacio de nombre* y abarca todas las convenciones para nombrar archivos, símbolos comodín, etc.

#### Nombre de archivo

Especifica la ruta completa del archivo o directorio que se va a agregar.

En el espacio de nombre de DOS, también puede usar caracteres comodines como "?" o "\*" para incluir algunos o todos los archivos en un directorio.

#### Ejemplo: rutas

#### Windows:

C:\ACCOUNTS\2002\DATA.DBS C:\ACCOUNTS\2002\DATA.\* C:\ACCOUNTS\2002\\*

#### Macintosh

SYS:carpeta1:carpeta2:nombrearchivo

Al definir nombres de archivo para el espacio de nombre de Macintosh, utilice los dos puntos ( : ) como separador de ruta y no la barra invertida (\) o la barra diagonal (/) que se utilizan para otros espacios de nombre.

Nota: Los comodines no están disponibles en el espacio de nombre de Macintosh.

#### Examinar

Permite buscar archivos y directorios mediante el cuadro de diálogo Agregar archivos y directorios.

#### Más información:

Agregar archivos y directorios

## Supresión de archivos o grupos

Haga clic en Suprimir para eliminar el archivo o grupo seleccionado en la ficha Archivo/Grupo. Se le solicitará que confirme la eliminación.

## Adición de archivos y directorios

Utilice el cuadro de diálogo Agregar archivos y directorios para agregar o suprimir archivos o directorios examinando los volúmenes del equipo.

El cuadro de diálogo Agregar archivos y directorios contiene los siguientes campos:

## Volúmenes

Muestra los volúmenes o unidades disponibles en el servidor seleccionado. Cuando se selecciona el nombre de un volumen o una unidad, se actualizarán la lista Directorios y la lista Archivos.

## Directorios

Muestra el árbol de directorio correspondiente al volumen o la unidad seleccionada actualmente en la lista Volúmenes. Haga doble clic en un nombre de directorio para expandir el subárbol y visualizar su contenido en la lista Archivos. Un icono de carpeta amarillo identifica a los directorios que ya se han agregado.

## Archivos

Muestra los archivos en el directorio seleccionado actualmente en la lista Directorios. Haga doble clic en el nombre de un archivo o haga clic en Agregar para agregar un archivo al grupo seleccionado o agregarlo como un elemento no perteneciente a grupo. Un icono de archivo amarillo identifica a los archivos que ya se han agregado.

## Agregar

Agrega la selección actual al grupo actual o como un elemento que no pertenece a un grupo. Puede agregar más de un archivo o directorio cada vez. Seleccione todos los archivos o directorios que necesita y haga clic en el botón Agregar. Para seleccionar varios archivos, arrastre el ratón sobre ellos o haga clic en cada archivo mientras pulsa la tecla Ctrl.

Nota:Los subdirectorios no se incluyen cuando se agrega una carpeta.

## Eliminar

Elimina la selección actual ya sea desde el grupo actual o como un elemento que no pertenece a un grupo. Para eliminar un archivo que había sido agregado con anterioridad, haga doble clic en Eliminar.

## Opciones del método de sincronización

La ficha Archivo/Grupo permite acceder a las opciones del método de sincronización. Estas opciones permiten especificar cómo detecta el agente si un archivo abierto está preparado para que el cliente de copia de seguridad realice una copia de seguridad.

La sección Método de sincronización contiene las siguientes opciones:

#### Inactividad de escritura

Selecciona Inactividad de escritura como el método que debe utilizarse para comprobar si el estado de un archivo es seguro para poder realizar la copia de seguridad. Si no se produce ninguna actividad de escritura en un archivo durante el número de segundos especificado por el período de inactividad de escritura, el agente considerará el archivo como seguro para poder realizar una copia de seguridad del mismo.

Si se produce una actividad de escritura durante este período, el agente comenzará de nuevo a buscar un período seguro para realizar una copia de seguridad, el definido por el período de inactividad de escritura, hasta que se supere el tiempo de espera de sincronización de archivo/grupo.

Para obtener más información, consulte Sincronización de grupos.

**Nota:**Éste es el único método de sincronización disponible en equipos basados en Windows.

## Ignorar (sin operación BAOF)

Procesa un archivo o grupo como si el agente no estuviera presente.

- Si se establece esta opción en un archivo (un sólo archivo o un archivo dentro de un grupo), el agente no intentará sincronizar el archivo si está abierto cuando el cliente de copia de seguridad intente realizar una copia de seguridad del mismo.
- Si esta opción se establece en un grupo, el agente continuará intentando sincronizar los archivos del grupo, pero lo hará como si no estuviera presente la definición de grupo. Es decir, si uno de los archivos del grupo no se puede sincronizar, aún será posible realizar la copia de seguridad del resto de los archivos.

Por ejemplo, considere un grupo que contenga los siguientes archivos:

C:\Arcserve SRM\Database\index1.dat

C:\Arcserve SRM\Database\index2.dat C:\Arcserve SRM\Database\data.dat Si la opción Ignorar (sin operación BAOF) está establecida en este grupo e index2.dat no se puede sincronizar, la copia de seguridad de los archivos index1.dat y data.dat aún es posible, suponiendo que el agente pueda sincronizarlos.

## Más información:

Sincronización de archivos

## Opciones de la temporización

Las opciones de temporización permiten configurar valores de tiempo de espera no predeterminados para grupos y archivos individuales.

**Nota:** Para volver a establecer cualquiera de los tres campos de Temporización en sus valores predeterminados, haga doble clic en el valor o presione Ctrl+D.

La sección Temporización contiene las siguientes opciones:

#### Período de inactividad de escritura

Especifica el número de segundos consecutivos que debe estar inactivo el archivo abierto antes de que el agente considere el archivo como seguro para poder realizar su copia de seguridad.

- En el caso de un grupo, el agente aplica el período de inactividad de escritura a cada archivo del grupo de forma simultánea antes de sincronizar los archivos del grupo.
- El agente seguirá intentando encontrar un período de inactividad de escritura de la duración indicada para cada archivo o grupo hasta que se supere el tiempo de espera de sincronización de archivo o grupo.

**Nota:**Período de inactividad de escritura sólo se aplica si se selecciona el método Señal automática o Inactividad de escritura.

Por ejemplo, si período de inactividad de escritura se establece en cinco segundos y no se produce ninguna actividad de escritura en un archivo durante cinco segundos, el agente determinará que es seguro para que un cliente de copia de seguridad pueda realizar una copia de seguridad del mismo.

## Tiempo de espera de sincronización de grupo o tiempo de espera de sincronización de archivo

Especifica el número de segundos consecutivos durante los que el agente sigue intentando determinar si un archivo o un grupo de archivos se encuentran inactivos (definido por el período de inactividad de escritura).

 Una vez superado este período de tiempo, el agente deja de intentar encontrar un momento seguro en el que el cliente de copia de seguridad pueda acceder al archivo o al grupo.  Si se supera el tiempo de espera sin que se haya encontrado un momento seguro, el agente rechazará la solicitud abierta del cliente de copia de seguridad.

**Nota:**El nombre de este campo cambia en función de la selección. Si selecciona un archivo en la lista Archivo, se llamará Tiempo de espera de sincronización de archivo; si selecciona un grupo, se llamará Tiempo de espera de sincronización de grupo.

Por ejemplo, si el tiempo de espera de sincronización de archivo/grupo se establece en 60 segundos, el agente intentará encontrar durante 60 segundos un período de inactividad de escritura para el archivo o grupo. Si el agente no puede encontrar un período de inactividad de escritura dentro de este tiempo, el agente rechazará la solicitud del archivo o grupo.

## Tiempo de espera de inactividad de grupo

Especifica el número de segundos consecutivos en un proceso de copia de seguridad durante los que es posible que el cliente de copia de seguridad no pueda realizar la copia de seguridad de archivos adicionales del grupo. Si se supera este período, el agente cerrará el grupo y de esta forma detendrá la copia de seguridad del grupo. El tiempo de espera consta en el registro y el agente desecha los datos de vista preliminar.

Deberá establecer esta opción en el menor valor de tiempo necesario normalmente para que el cliente realice una copia de seguridad completa. El tiempo de espera predeterminado se aplica a todos los grupos nuevos agregados mediante la ficha Archivo/Grupo del cuadro de diálogo Configuración; los grupos a los que se les ha asignado un tiempo de espera de inactividad de grupo no predeterminado y diferente en la ficha Archivo/Grupo no utilizará este valor.

## **Ficha Clientes**

La ficha Clientes del cuadro de diálogo Configuración permite activar, desactivar y configurar los clientes de copia de seguridad en el equipo seleccionado.

**Nota:** Siempre que desactive o active el Agente de cliente de Arcserve para Arcserve Backup, también deberá desactivar o activar el Agente de cliente de Arcserve para el servicio de ayuda de Arcserve.

Para obtener más información sobre la configuración de servidores remotos, consulte la sección Configuración avanzada.

En la ficha Clientes están disponibles las siguientes opciones:

## Clientes

Muestra todos los clientes de copia de seguridad que admite el agente. Un tilde verde aparece junto a un cliente si está activado.

## **Cliente desactivado**

Desactiva el cliente de copia de seguridad seleccionado. Cuando se desactiva un cliente, el agente impide que éste acceda a los archivos abiertos.

Este campo está actualmente desactivado. Este comportamiento está controlado por el servidor de copias de seguridad.

## Nombre de inicio de sesión

Especifica el nombre que debe asociarse con el cliente basado en inicio de sesión seleccionado. El agente reconoce los clientes de copia de seguridad basados en estación de trabajo y los clientes basados en servidores remotos mediante la asociación de nombres de inicio de sesión concretos con ellos. Este campo está actualmente desactivado.

**Nota:**Si un cliente no requiere un nombre de inicio de sesión, debe desactivar este campo para ese cliente.

**Importante:** Este nombre se debe reservar para que sólo lo utilice el cliente cuando realice copias de seguridad. Si se utiliza el mismo nombre para otras actividades de archivos, el agente realizará actividades innecesarias, lo que afectaría al correcto funcionamiento del mismo. No utilice "Admin," "Administrador" o cualquier otro nombre que sea fácil de adivinar como nombre de inicio de sesión.

## Usuario y grupo (sólo Windows)

Determina si el nombre de inicio de sesión es un usuario o pertenece a un grupo.

- Cuando seleccione Usuario, sólo se reconocerá el cliente actual basado en nombre de inicio de sesión cuando la actividad de archivo provenga del usuario especificado en el campo Nombre de inicio de sesión.
- Cuando seleccione Grupo, se reconocerá el cliente actual basado en nombre de inicio de sesión cuando la actividad de archivo provenga de cualquier usuario perteneciente al grupo especificado en el campo Nombre de inicio de sesión.

#### Activar funciones ampliadas

Envía alertas e información de inicio de sesión al sistema del evento de Arcserve Backup. Solo puede hacerlo si va a utilizar Arcserve Backup como cliente de la copia de seguridad y no ha activado las funciones ampliadas para ninguna otra entrada de la lista Clientes, excepto para clientes remotos. Si selecciona la opción mientras otros clientes están seleccionados, se le preguntará si desea desactivarlos.

**Nota:** El agente solo puede enviar información al servidor de Arcserve Backup local cuando el servidor de Arcserve Backup y el agente están instalados en el mismo equipo.

## Configuración avanzada

En las siguientes secciones se proporciona información sobre los cambios en la configuración avanzada. Por lo general, no necesita modificar la forma en que utiliza el programa de copia de seguridad. No obstante, en uno o dos casos, puede que sean necesarios pequeños cambios de configuración.

# Configuración del nombre de inicio de sesión para programas de copia de seguridad remotos

Las aplicaciones de copia de seguridad que inician sesión en un servidor, desde una estación de trabajo o desde otro servidor, deben disponer de un nombre de inicio de sesión configurado. En este caso no se incluyen las aplicaciones de copia de seguridad que utilizan agentes remotos como agentes de inserción. Si su aplicación de copia de seguridad no es de este tipo, deje desactivadas las entradas de cliente correspondientes.

## Ejemplo: configuración de nombre de inicio de sesión

## Establecer el nombre de inicio de sesión con Arcserve Backup

- 1. Abra el gestor de copia de seguridad y vaya a la ficha Origen.
- 2. Haga clic con el botón secundario del ratón en el servidor para el que quiera configurar el nombre de inicio de sesión y luego seleccione Seguridad en el menú emergente.
- 3. Introduzca un nombre de inicio de sesión y la contraseña.
  - Si el nombre de inicio de sesión es el mismo nombre configurado en la estación de trabajo cliente, puede iniciar sesión sin problemas.
  - Si no es el mismo nombre configurado en la estación de trabajo cliente, actualice la información de inicio de sesión.

## Más información:

Ficha Clientes

## Mecanismos de reintento

Algunos programas de copia de seguridad intentan el acceso a los archivos abiertos mediante una serie de solicitudes abiertas, con el objetivo de conseguirlo en uno de todos los intentos que se realizan. Este método para realizar copias de seguridad de archivos abiertos sólo se puede realizar correctamente de forma parcial y se ha quedado obsoleto ya que el agente puede acceder sin restricciones a los archivos abiertos. Por lo tanto, deberá desactivar en el programa de copia de seguridad todos los métodos de intento de este tipo.

Por ejemplo, si utiliza Arcserve Backup, compruebe que las opciones Reintentar inmediatamente y Reintentar después de la tarea están desactivadas en el área de opciones de reintento de apertura de archivos del cuadro de diálogo Opciones globales.

**Nota:** El agente no proporciona el motor de exploración eTrust<sup>®</sup> Real-Time con acceso a archivos abiertos. Esto es para evitar que un virus pueda ocultarse al presentar el motor de exploración con una versión del archivo infectado oculto como un archivo no infectado.

## Caché de escritura de archivo

Los programas de algunas aplicaciones pueden almacenar en la caché escrituras en archivos de la estación de trabajo en la que se están ejecutando. Por lo tanto, que haya un programa de copia de seguridad en el servidor no garantiza la visualización actualizada de un archivo. Puede producir problemas en la integridad de los datos. El agente no crea este problema, pero se puede producir como resultado del uso del agente, ya que ahora por primera vez se pueden realizar copias de seguridad de estos archivos mientras están en uso.

La mejor solución es configurar la aplicación, siempre que sea posible, para deshabilitar la caché de escritura.

Ejemplo: deshabilitar la caché de escritura.

En Microsoft Access, deberá asegurarse de que la base de datos no tiene el atributo *exclusivo*.

## Archivos renombrados o suprimidos

Si una aplicación intenta renombrar o suprimir un archivo mientras el cliente está realizando una copia de seguridad, el agente retrasará la solicitud de cambio de nombre o supresión durante un período de tiempo máximo igual al establecido para el tiempo de espera de sincronización de dicho archivo. Si el cliente sigue realizando la copia de seguridad del archivo cuando se agota el tiempo de espera, el agente trasladará la solicitud de cambio de nombre o supresión al sistema operativo del servidor, que puede responder con un error de archivo en uso.

Los archivos que pertenecen a un grupo de agente activo también pueden emitir mensajes de advertencia en el archivo de registro si se les ha cambiado el nombre o se han suprimido.

Los archivos que se renombran o suprimen con frecuencia suelen ser archivos de texto, hojas de cálculo y archivos similares de tamaño relativamente reducido cuya copia de seguridad suele realizarse antes de que se agote el tiempo de espera.

## Exploración de servidores

La primera vez que se inicia el agente, en la lista Servidores de archivos sólo aparece el equipo local. Cuando se ejecuta el agente posteriormente, aparecen todos los equipos detectados en las exploraciones anteriores. Debe expandir las ramas de red contraídas para ver estos equipos.

- En la lista Servidores de archivos, cuando se expande una rama de red contraída (como la de red de Microsoft Windows o un grupo de trabajo o un nombre de dominio), el agente muestra todos los servidores cuya existencia se conoce en dicha rama.
- Si no se conoce la existencia de servidores en la rama, el agente realizará de forma automática una exploración en el momento en que se expande la misma.
- Si se hace doble clic en el nombre de un servidor cuyo estado indica que no está ejecutando el agente, se volverá a explorar dicho servidor para actualizar su estado, en el caso de que sea necesario.

Para hacer que el agente vuelva a explorar todos los componentes expandidos de la jerarquía de red, haga clic en Explorar.

Si la consola detecta más de 200 servidores cuando se realiza la exploración, finalizará la exploración y sólo notificarán los servidores que figuren en la lista de los recientemente utilizados. A continuación, el agente le indicará que utilice el botón Buscar para encontrar el servidor que desea.

## Más información:

La consola

## Cambio del volumen de datos de la vista preliminar

En algunos casos, es posible que necesite cambiar los datos de vista preliminar generados por el agente a un volumen de disco diferente. Por ejemplo, en el caso de que el volumen en el que se guardan los datos de vista preliminar sea demasiado pequeño. El volumen predeterminado para Windows es el volumen en el que se instaló el agente.

## Cambiar el volumen de datos de vista preliminar

1. Compruebe que no haya sesiones de copia de seguridad en curso. Introduzca el siguiente comando para Windows:

NET STOP OPENFILEAGENT

El agente se cierra.

2. Use un editor de texto y abra el archivo de configuración del agente, OFANT.CFG.

De forma predeterminada, el agente se encuentra en el siguiente directorio:

C:\Archivos de programa\CA\ARCserve Backup Agent for Open files

3. Agregue una línea nueva a la sección que empieza por [General]. Si esta sección no existe, puede crearla.

[General] PreviewDataVolume = x

**Nota:**Sustituya x por el identificador de volumen que desee.

- 4. Guarde los cambios en el archivo de configuración.
- 5. Reinicie el agente utilizando el siguiente comando para Windows:

NET START OPENFILEAGENT

El volumen de datos de vista preliminar ha cambiado.

Más información:

Volumen de datos de vista preliminar

## Estado de agente

En esta sección se describe cómo puede verificar el agente para Windows mediante el cuadro de diálogo Estado del Agente para Open Files.

## Estado del agente en Windows Server

El botón Estado del Agente para Open Files solo está activado si se configura el Agente para Open Files para que realice copias de seguridad de archivos abiertos en el servidor. Este botón está desactivado si se configura el Agente para Open Files para que realice copias de seguridad de los archivos abiertos con Microsoft VSS.

## Para ver el estado del Agente para Open Files en Windows Server

- 1. Abra el gestor de copia de seguridad.
- 2. Seleccione un equipo en la ficha Origen.
- 3. Haga clic con el botón secundario del ratón en el equipo que tiene instalado el motor de Windows, y seleccione Ver estado del Agente para Open Files en el menú emergente.

Aparecerá el cuadro de diálogo Estado de BAOF para el servidor (nombre).

También puede seleccionar esta opción desde el panel Información adicional del gestor de copia de seguridad.

**Nota**: La opción solo está activada si la Consola del Agente para Open Files y el Gestor de Arcserve Backup están instalados en el mismo equipo.

Para obtener acceso al cuadro de diálogo Estado de BAOF para el servidor (nombre) desde la consola, seleccione un servidor en la lista Servidores de archivos y haga clic en Estado.

## Cuadro de diálogo Estado del Agente para Open Files

El cuadro de diálogo Estado del Agente para Open Files muestra los archivos y grupos que el agente está procesando actualmente en el equipo seleccionado.

- En la lista aparecerá un archivo si el archivo está actualmente abierto o está a la espera de ser abierto por el agente.
- La lista muestra un grupo si éste contiene archivos abiertos o archivos a la espera de ser abiertos.

| 📸 BAOF Status for Server 2K8R2                                                                                    | ? ×                                                |
|----------------------------------------------------------------------------------------------------|----------------------------------------------------|
| C:\Windows\system32\en-US\KERNELB4<br>C:\Windows\system32\en-US\VssTrace.D<br>C:\Windows\system32\en-US\SETUPAPI. | ASE.dll.mui Refresh<br>DLL.mui<br>.dll.mui Release |
| Approximate Preview Data Space                                                                                    |                                                    |
| File Data: 15 GB                                                                                                  | Open Files Backing Up: 3                           |
| Preview Data: 0 KB                                                                                                | Files With Preview Data: 3                         |
| Free Space: 24 GB                                                                                                 | Display Refresh                                    |
| Usage Meter:                                                                                                    | Polling Frequency: 10 🔮 secs                       |
|                                                                                                    | Refresh On Notification 🔽                          |
| Info                                                                                                    | OK Help                                            |

En la siguiente tabla se muestran los iconos situados junto a cada nombre de grupo o archivo, y se indica el estado del grupo o archivo.

| Archivo | Estado                                                                                                    |
|---------|----------------------------------------------------------------------------------------------------|
| Verde:  | Se abre el archivo y el agente lo está usando.                                                                                                    |
| Rojo:   | El archivo está a la espera de que el agente lo abra. El archivo no se<br>abrirá hasta que su estado sea seguro para realizar la copia de segu-<br>ridad, tal como se ha determinado por los valores de tiempo de espera. |

|         | Este archivo sincronizado forma parte de un grupo abierto y tiene datos<br>de vista preliminar, conservados por el agente. Los datos de vista previa<br>se conservarán hasta se cierre que el grupo.                                                                          |
|---------|----------------------------------------------------------------------------------------------------|
| Violeta |                                                                                                    |
| Azul    | Este grupo contiene al menos un archivo en espera o abierto. El cuadro<br>de diálogo también muestra el número total de archivos del grupo que<br>ya se han procesado (incluidos los archivos abiertos actualmente) y el<br>número total de archivos que quedan por procesar. |

**Nota:** El cuadro de diálogo Estado del Agente para Open Files muestra un alerta si se desactiva el agente. Por ejemplo, el agente se desactivará si no hay suficiente espacio libre en el volumen de datos de vista previa del servidor o si se produce una infracción de licencia. La alerta se cierra cuando la condición del error se ha corregido.

En el cuadro de diálogo está disponibles las siguientes opciones:

## Actualizar

Actualiza la información en el cuadro de diálogo Estado del Agente para Open Files.

## Liberar

Cancela la solicitud de sincronización de un archivo o cierra un grupo abierto después de seleccionar una entrada en el cuadro de diálogo Estado del Agente para Open Files. Hágalo sólo cuando considere que el cliente de copia de seguridad ha dejado de procesar el archivo o el grupo.

**Nota:**La opción Liberar sólo está disponible si se dispone de derechos de administrador.

## Espacio de volumen de datos de la vista preliminar

La lista siguiente explica los campos del cuadro de diálogo Espacio de datos de vista previa aproximado:

#### Datos de archivo

Muestra la cantidad de espacio en uso en el volumen de datos de vista preliminar del equipo seleccionado, excluyendo los datos de archivos temporales utilizados por el agente. Esto se indica en verde en el Medidor de uso.

#### Datos de la vista preliminar

Muestra la cantidad de datos de archivos temporales que el agente retiene actualmente en el volumen de datos de vista preliminar del equipo seleccionado. El agente realiza una copia temporal de las partes de archivos que una aplicación modifica mientras están abiertos para que un cliente realice una copia de seguridad. Esto se indica en violeta en el Medidor de uso.

#### **Espacio libre**

Muestra la cantidad de espacio libre en el volumen de datos de vista preliminar del equipo seleccionado. Esto se indica en gris en el Medidor de uso.

#### Medidor de uso

Ilustra gráficamente el uso actual de espacio en el equipo seleccionado. Un triángulo rojo indica la configuración actual del umbral de espacio libre mínimo, debajo del cual, el agente suspende la actividad. Puede establecer este valor en la ficha General de la ventana Configuración. Verde indica Datos de archivo; violeta indica Datos de vista preliminar y gris indica Espacio libre en el volumen de datos de vista preliminar.

## Actividad de archivo

La sección Actividad de archivo del cuadro de diálogo Estado del Agente para Open Files muestra información en tiempo real sobre los archivos usados actualmente por el agente.

La sección Actividad de archivo contiene los siguientes campos:

#### Copia de seguridad de Open Files

Muestra el número de archivos abiertos a los que el agente les está realizando actualmente una copia de seguridad.

#### Archivos con datos de vista preliminar

Muestra el número de archivos que el agente controla actualmente y que una aplicación está utilizando. Es posible que estos archivos tengan datos temporales de vista preliminar retenidos por el agente.

## Actualización de visualización

La sección Actualización de visualización del cuadro de diálogo Estado del Agente para Open Files permite establecer opciones de notificación del agente.

En esta sección están disponibles los siguientes campos:

## Frecuencia de sondeo

Especifica la frecuencia en segundos con la que se actualiza la visualización de estado. Se almacena desde una ejecución de la consola hasta la siguiente.

## Actualizar al notificar

Actualiza la visualización cada vez que cambia el estado del agente. Esta opción es independiente de la configuración de Frecuencia de sondeo.

## Acceso al Visor de archivos de registro

Se puede acceder al Visor de archivos de registro del Agente para Open files desde el Gestor de copia de seguridad.

## Para acceder al Visor de archivos de registro del Agente para Open files

- 1. Seleccione un equipo del explorador en el panel izquierdo de la ficha Origen.
- Haga clic con el botón secundario del ratón en el equipo que tiene instalado el motor de Windows y seleccione Ver archivo de registro del Agente para Open Files en el menú emergente.

Se muestran los archivos de registro del agente en el equipo seleccionado.

También puede seleccionar esta opción desde el panel Información adicional del gestor de copia de seguridad. Esta opción solo está activada si la Consola del Agente para Open Files y el Gestor de Arcserve Backup están instalados en el mismo equipo.

Para obtener acceso al cuadro de diálogo Visor de archivos de registro de BAOF para el servidor desde la consola, seleccione un servidor en la lista Servidores de archivos y haga clic en Ver registro.

**Nota:** El botón Ver registro solo se activa si se configura el Agente para Open Files para que realice copias de seguridad de los archivos abiertos.

## Visor de archivos de registro

El Visor de archivos de registro del Agente para Open Files muestra la información del archivo de registro. De forma predeterminada, el visor selecciona el archivo de registro más reciente. El campo Archivo de registro muestra el nombre completo del archivo de registro que se está visualizando actualmente.

Cada archivo de registro aparece como un rango de fechas y horas Podrá desplazarse hacia adelante y hacia atrás por las entradas. También puede seleccionar varios archivos de la lista y copiarlos a un portapapeles o a cualquier editor de texto.

Nota: La fecha se muestra con formato dd/mm/aaaa.

Cada entrada del registro muestra la actividad del agente correspondiente a un solo archivo o a un grupo de archivos.

Si está visualizando el archivo de registro activo actualmente en un servidor de Windows, podrá ver eventos de agente en tiempo real si se desplaza hasta el final del archivo de registro. Aparecerán de forma automática nuevas entradas a medida que el servidor las vaya generando.

**Nota:** Si el Agente para Open files y Arcserve Backup están instalados en el mismo servidor de Windows, los eventos de agente en tiempo real se escribirán en el registro de actividad de Arcserve Backup.

## Capítulo 4: Prácticas recomendadas

En este capítulo se proporciona información sobre cómo sacar el mejor partido del agente y del Servicio de instantáneas de volumen (VSS) de Microsoft para realizar copias de seguridad de archivos abiertos. Proporciona una comparación del agente con la función VSS y se ofrecen recomendaciones específicas para su uso en tareas de copia de seguridad.

Esta sección incluye los siguientes temas:

| El agente y VSS                                                                                 | 66  |
|-------------------------------------------------------------------------------------------------|-----|
| Uso del agente para realizar copias de seguridad de archivos abiertos                           | 67  |
| Realización de copias de seguridad de pequeñas cantidades de datos en un volumen de gran tamaño | .68 |

## El agente y VSS

Los archivos abiertos pueden provocar problemas considerables durante la realización de copias de seguridad. Arcserve Backup ofrece dos soluciones para administrar archivos abiertos:

- Agente para Open Files
- Compatibilidad con VSS

VSS funciona con Arcserve Backup y con servicios y aplicaciones compatibles con VSS para crear instantáneas de volúmenes en el equipo. Una instantánea es una vista fija del sistema de archivos de un volumen. La instantánea se almacena en un volumen distinto del volumen del que fue copiada. Una vez creada, la instantánea sirve como origen para la copia de seguridad.

# Uso del agente para realizar copias de seguridad de archivos abiertos

Use el agente para realizar copias de seguridad de archivos en los siguientes escenarios:

- Cuando realiza copias de seguridad de pequeñas cantidades de datos en un volumen de gran tamaño
- Cuando realiza copias de seguridad en un volumen con un alto índice de uso
- Cuando realiza copias de seguridad de archivos no admitidos por un editor (un editor es una aplicación que reconoce VSS).

## Más información:

Presentación del agente

## Realización de copias de seguridad de pequeñas cantidades de datos en un volumen de gran tamaño

El agente funciona archivo por archivo. Esto significa que cada archivo abierto se procesa a medida que se encuentra. En comparación, VSS funciona volumen a volumen, lo que significa que VSS debe preparar todo el volumen para la tarea de copia de seguridad antes de poder comenzarla. Teniendo esto en cuenta, tomemos como ejemplo una copia de seguridad de 10 GB de archivos críticos de base de datos que se encuentran en un disco duro 120 GB.

- Con VSS, es necesario realizar una instantánea de todo el volumen de 120 GB, y cada editor con datos en dicho volumen debe preparar sus archivos (tanto los abiertos como los cerrados) antes de poder comenzar la tarea de copia de seguridad.
- En el caso del agente, en cambio, si los archivos de los que se va a realizar la copia de seguridad están cerrados cuando se solicita la copia de seguridad, ésta podrá comenzar inmediatamente. Si hay algún archivo abierto, el agente lo sincroniza y permite que Arcserve Backup realice la copia de seguridad.

Por estas razones, cuando vaya a realizar una copia de seguridad de una pequeña cantidad de datos (en relación al tamaño del volumen en el que se encuentra), el agente permite realizar la copia de seguridad de los archivos abiertos de una forma mucho más rápida y segura.

# Realización de copias de seguridad de archivos no admitidos por un editor

El agente funciona independientemente de otras aplicaciones. El Agente para Arcserve Backup realiza copias de seguridad de archivos abiertos sin afectar a ninguna aplicación. Una aplicación puede escribir en estos archivos cuando se está ejecutando una tarea de copia de seguridad sin tener que comunicarse con el agente.

- Al realizar copias de seguridad de archivos abiertos, VSS se basa en aplicaciones compatibles con VSS, conocidas como e*ditores*, para preparar sus archivos asociados para la copia de seguridad. Por ejemplo, el editor de Microsoft Exchange es el responsable de preparar los archivos de Microsoft Exchange.
- Si no hay ningún editor disponible para una determinada aplicación, no se podrán realizar de forma fiable copias de seguridad de los archivos abiertos de este tipo.

El uso del agente para las copias de seguridad es el único método que permite garantizar la realización de una copia de seguridad de forma fiable de todos los archivos abiertos, incluidos aquéllos que no están asociados a un editor. Si se realiza una copia de seguridad con VSS de un archivo abierto que no está asociado a un editor, no se podrá garantizar la integridad de la transacción y se correrá el riesgo de invalidar completamente la copia de seguridad.

# Uso de VSS para realizar copias de seguridad de archivos abiertos

La tecnología VSS es de mayor utilidad cuando los archivos de los que se desea hacer la copia de seguridad están asociados a un editor. Debido a la forma en la que los editores se comunican con sus respectivas aplicaciones y con los archivos de las mismas, VSS dispone de toda la información necesaria para realizar las transacciones de los archivos de un editor. Si la actividad de los archivos es muy elevada, el agente puede tardar mucho más que VSS en encontrar un período de seguridad en términos de transacción en el cual realizar la copia de seguridad de los archivos abiertos.

La compatibilidad con VSS se ha mejorado en Microsoft Windows Vista y en otros sistemas operativos nuevos. Se recomienda utilizar VSS en Microsoft Windows Vista y Microsoft Windows Server 2008 para realizar copias de seguridad de los archivos abiertos.

Para obtener más información sobre el funcionamiento de VSS, consulte la <u>Guía de</u> Microsoft Volume Shadow Copy Service de Arcserve Backup para Windows.

# Capítulo 5: Solución de problemas

Esta sección incluye los siguientes temas:

| Problemas comunes  | 72   |
|--------------------|------|
| riobicinus comunes | <br> |

## **Problemas comunes**

En esta sección se describen algunos problemas comunes que puede encontrar.
### Instalación del agente en una unidad comprimida

#### No se puede instalar el agente en una unidad comprimida

#### Síntoma

Si instala el agente en una unidad, una partición o un directorio comprimido, es posible que los datos resulten dañados.

#### Solución

Si debe utilizar un almacenamiento comprimido, almacene el volumen de datos de vista preliminar en una ubicación no comprimida para evitar que los datos resulten dañados.

#### Más información:

Cambiar el volumen de datos de vista preliminar

### No es posible acceder al agente mediante la consola

#### No es posible acceder al agente mediante la consola

#### Síntoma

No se puede acceder al motor de Windows en el servidor mediante la Consola del Agente de copia de seguridad para Open Files de la estación de trabajo.

#### Solución

Si se encuentra con este problema:

- Compruebe que el motor de Windows esté instalado correctamente y que se esté ejecutando en el servidor.
- Compruebe si puede ver el servidor desde el Explorador de Windows en su terminal de trabajo. Si no, es posible que exista un problema en la configuración del software o hardware de su red.
- Si el servidor está visible en el Explorador de Windows pero no aparece en la lista Servidores de archivos de la consola, compruebe que se esté explorando la red correctamente. Compruebe que como mínimo disponga de acceso al servidor como invitado.

Si el servidor aparece en la lista Servidores de archivos pero no puede configurar el agente en él, es posible que no haya iniciado la sesión en el servidor con suficientes derechos.

#### Más información:

Exploración de servidores

### No se puede acceder al agente en el servidor al utilizar la consola

No se puede acceder al agente en el servidor al utilizar la consola en la estación de trabajo

#### Síntoma

Seleccione cualquiera de las siguientes opciones, o todas:

- El archivo no aparece en el registro.
- El registro muestra No se puede sincronizar el nombre de archivo de grupo/archivo.

#### Solución

Utilice la consola para comprobar el archivo de registro del agente que identifica el servidor que almacena los archivos omitidos. Cada vez que Arcserve Backup accede a un archivo abierto, se realiza una entrada en el registro.

- Si el archivo no aparece en el registro, significará que el agente no ha reconocido el cliente.
- Si en el registro aparece que no se puede sincronizar el nombre de archivo de archivo/grupo, significa que el agente no ha podido encontrar un momento en el que el archivo o el grupo presente un estado consistente para realizar la copia de seguridad. Intente aumentar el valor del tiempo de espera de sincronización de archivo o reducir valor del período de inactividad de escritura. Asegure de que los temporizadores se establezcan con tiempo suficiente para asegurar integridad transaccional.
- Si el archivo no es parte de un grupo, puede crear una entrada para el archivo en la ficha Archivo/Grupo del cuadro de diálogo de configuración en lugar de modificar los valores predeterminados de la ficha General.

#### Más información:

#### Ficha Clientes

### La exploración de la red tarda demasiado tiempo

#### La exploración de la red tarda demasiado tiempo

#### Síntoma

El agente tarda demasiado tiempo en explorar la red de Microsoft.

#### Solución

Esto puede suceder si los archivos que está copiando se almacenan localmente en una memoria caché de su estación de trabajo.

**Nota:** Se trata de una caché utilizada por el software de cliente de red y no está relacionada con el almacenamiento en caché del disco local; por ejemplo, por SMARTDRIVE. En estas circunstancias, el agente en el servidor nunca le ve acceder a los archivos en su estación de trabajo y no puede indicar cuándo cerrar el grupo.

Puede impedir que esto suceda si se asegura de que sólo accede a los archivos una vez. De esta manera se fuerza a la estación de trabajo a obtener datos de archivo del servidor y se permite que el agente funcione correctamente. Si tuviera que acceder a los archivos una segunda vez, es muy probable que los datos se obtuvieran de la memoria caché.

#### Más información:

Exploración de servidores

## Derechos no suficientes para mostrar el nombre de archivo

#### Mensaje Derechos no suficientes para mostrar el nombre de archivo

#### Síntoma

Los nombres de archivo no aparecen.

#### Solución

Para ver nombres de archivo en el cuadro de diálogo Estado de BAOF, inicie sesión con derechos de operador de consola, supervisor, operador de servidor, operador de copias de seguridad o administrador. La seguridad de sistema solamente identifica los nombres de archivo que tiene en uno de estos niveles de acceso.

**Nota:** Puede seguir consultando información de grupo y de estado de sincronización, incluidos nombres de grupo e información de progreso, incluso si no ha iniciado sesión en el servidor con derechos de operador de consola, supervisor, operador de servidor, operador de copia de seguridad o de administrador.

#### Más información:

Configuración avanzada

# Arcserve Backup pierde la conexión con un sistema remoto

#### Arcserve Backup pierde la conexión con un sistema remoto

#### Síntoma

Arcserve Backup algunas veces pierde la conexión con un sistema remoto al ejecutar una tarea de copia de seguridad.

#### Solución

Si un archivo del sistema remoto cuya copia de seguridad se está realizando tarda mucho tiempo en sincronizarse, por ejemplo, si una aplicación lo escribe continuamente, puede ser que el sistema host (en el que está ejecutando Arcserve Backup) agote el tiempo de espera y ello puede conducir a la pérdida de la conexión.

Existen dos soluciones posibles:

- Reducir el período de espera de sincronización de archivo a 40 segundos para elevar las probabilidades de que el archivo resulte sincronizado.
- Si esto no es posible, aumente el tiempo de espera de sesión en el sistema host de la manera siguiente:
  - En el menú de Inicio de Windows, haga clic en Ejecutar. Introduzca REGEDIT y haga clic en Aceptar.
    - Se abre el Editor del registro de
  - Localice la clave de registro siguiente:
    - HKEY\_LOCAL\_MACHINE/System/CurrentControlSet/Services/
    - LanmanWorkstation/Parameters
  - Establezca un valor de SessTimeout (tiempo de espera de sesión) que sea superior al tiempo de espera de sincronización de archivo.

Por ejemplo, si el tiempo de espera de sincronización de archivo se establece en 60 segundos, establezca SessTimeout en 70 segundos. Si no existe SessTimeout, créelo como un valor REG\_DWORD nuevo.

**Importante:** Ponga mucho cuidado al editar el Registro de Windows. porque si modifica valores de configuración de registro de forma incorrecta, puede hacer que el sistema se vuelva inestable. Para obtener ayuda, póngase en contacto con Soporte de Arcserve en <u>https://www.arcserve.com/support</u>.

## El equipo Windows deja de responder cuando hay muchos archivos abiertos durante una tarea de copia de seguridad.

## El equipo Windows deja de responder cuando hay muchos archivos abiertos durante una tarea de copia de seguridad.

#### Síntoma

El equipo Windows no responde si hay muchos archivos abiertos durante una tarea de Arcserve Backup.

#### Solución

Si un equipo que ejecuta Windows tiene muchos archivos abiertos en los que se escribe con frecuencia y se solicita una tarea de copia de seguridad, es posible que el agente necesite una gran cantidad de espacio en disco para almacenar los datos de la vista preliminar de archivo. De forma predeterminada, los datos de vista preliminar se almacenan en la unidad C:\. Por ello, si el disco se utiliza demasiado, su sistema puede dejar de responder.

Para resolver este problema, vuelva a configurar el agente para almacenar los datos de vista preliminar en una unidad diferente. Para obtener instrucciones sobre cómo cambiar la unidad en la que se almacenarán los datos de vista preliminar, consulte <u>Cambiar el volumen de datos de vista preliminar</u>.

### Parece que la copia de seguridad se pausa

#### La copia de seguridad parece detenerse por un momento

#### Síntoma

Cuando Arcserve Backup intenta copiar un archivo abierto, el agente retiene la solicitud hasta que se ha establecido que el estado del archivo está en buen estado para realizar una copia de seguridad. Debido al período de inactividad de escritura, esto puede llevar unos pocos segundos. La copia de seguridad continúa de forma automática una vez que el archivo o el grupo está sincronizado o cuando se agota el tiempo de espera de sincronización del archivo/grupo.

#### Solución

Ninguno

# Los grupos de archivo permanecen abiertos después de finalizar la copia de seguridad.

Los grupos de archivo permanecen abiertos después de finalizar la copia de seguridad.

#### Síntoma

Si está realizando una copia de seguridad diferencial o incremental, no se habrá realizado copia de seguridad de aquellos archivos que no se hayan modificado. Si dichos archivos se encuentran en un grupo, el agente no cerrará el grupo, porque Arcserve Backup no ha podido acceder a todos los archivos. Esto no es perjudicial, además el grupo se cerrará automáticamente cuando expire el tiempo de espera de inactividad de grupo.

#### Solución

Para forzar el cierre del grupo, haga clic en Liberar en el cuadro de diálogo Estado del Agente para Open Files.

# El agente no reconoce el nombre de archivo para el espacio de nombre de Macintosh

El agente no reconoce el nombre del archivo para el espacio de nombre de Macintosh

#### Síntoma

Los caracteres barra invertida (\) o barra diagonal (/) que se utilizan en otros espacios de nombre no son separadores de ruta válidos en Macintosh.

#### Solución

Asegúrese de que utiliza los dos puntos (:) como separador de ruta cuando utilice el espacio de nombre de Macintosh.

A continuación se muestra un ejemplo de un espacio de nombre válido de Macintosh:

SYS:carpeta1:carpeta2:nombrearchivo

Nota: No se dispone de comodines en el espacio de nombre de Macintosh.

## Los archivos que pertenecen al problema de copia de seguridad no pudieron sincronizarse

#### Los archivos del programa de copia de seguridad no se sincronizaron

#### Síntoma

Probablemente su programa de copia de seguridad mantiene su propia base de datos y archivos de registro que contienen información sobre copias de seguridad, medios, etc. Probablemente utiliza estos archivos con bastante frecuencia y esta actividad puede ser suficiente para impedir que el agente sincronice los archivos durante la copia de seguridad.

#### Solución

Para resolver este problema, defina un grupo que contenga todos estos archivos y configure el agente para que los ignore. (Por lo general, estos archivos solo ocupan uno o dos directorios.) Para ello, vaya a la ficha Archivo/Grupo en el cuadro de diálogo Configuración y seleccione la opción Ignorar (sin operación del Agente para Open Files de Arcserve Backup) para cada especificación de archivo del grupo.

**Importante:** No seleccione la opción Ignorar (sin operación BAOF) del nivel de grupo en cuestión. Establecer esta opción en el nivel de grupo no impide que el agente realice copia de seguridad de los archivos del grupo; sólo hace que el agente funcione como si los archivos no formaran parte del grupo.\\

# El cuadro de diálogo Estado de archivos abiertos parece estar dañado

#### El cuadro de diálogo Estado del Agente para Open Files parece estar dañado

#### Síntoma

Algunas de las técnicas que el agente utiliza en la visualización del servidor no se pueden replicar mediante RCONSOLE, por lo que el formato de la visualización remota parpadea y no es correcto. El funcionamiento no se ve afectado y es bastante seguro utilizar RCONSOLE con el agente.

#### Solución

Si utiliza RCONSOLE con frecuencia, puede desactivar la visualización gráfica y utilizar un formato de texto convencional. Para ello, agregue el modificador -v al cargar el agente:

LOAD OFA -v

## Al utilizar la estación de trabajo como un cliente de copia de seguridad para copiar archivos, los grupos no siempre se cierran.

Al utilizar la estación de trabajo como un cliente de copia de seguridad para copiar archivos, los grupos no siempre se cierran.

#### Síntoma

Esto puede suceder si los archivos que está copiando se almacenan localmente en una memoria caché de su estación de trabajo. En estas circunstancias, el agente en el servidor no sabe cuándo accede a los archivos en su estación de trabajo y no puede indicar cuándo cerrar el grupo.

**Nota:** Se trata de una caché utilizada por el software de cliente de red y no está relacionada con el almacenamiento en caché del disco local; por ejemplo, el tipo de almacenamiento en caché que SMARTDRIVE efectúa.

#### Solución

Para impedir que esto suceda, asegúrese de que sólo accede a los archivos una vez. De esta manera se fuerza a la estación de trabajo a obtener datos de archivo del servidor y se permite que el agente funcione correctamente. Si tuviera que acceder a los archivos una segunda vez, es muy probable que los datos se obtuvieran de la memoria caché.

## El agente no espera al período de inactividad de escritura completo cuando sincroniza un grupo

El agente no espera al periodo de inactividad de escritura cuando sincroniza un grupo

#### Síntoma

En Windows, el agente puede determinar con precisión la última vez que se ha modificado un archivo. Cuando sea necesario sincronizar un grupo, es posible que ninguno de los archivos del grupo se haya modificado durante un período igual o superior al período de inactividad de escritura, por lo que se puede sincronizar el grupo de forma inmediata.

#### Solución

Ninguno.

## Una tarea de copia de seguridad presenta errores de licencia al realizar una copia de seguridad de archivos abiertos en una máquina virtual

Una tarea de copia de seguridad presenta errores de licencia al realizar una copia de seguridad de archivos abiertos en una máquina virtual.

#### Síntoma

Una tarea de copia de seguridad presenta errores de licencia al realizar una copia de seguridad de archivos abiertos en una máquina virtual.

#### Solución

Compruebe si tiene los siguientes elementos instalados en la máquina virtual:

- Una licencia válida para el Agente para Open Files en Windows, o una licencia válida para el Agente para Open Files para máquinas virtuales en Windows
- Herramientas de VMware

Si no tiene estos elementos, instálelos y luego vuelva a enviar la tarea de copia de seguridad.

# No pueden verse los elementos de menú del Agente para Open Files

#### Válido en Windows XP, Windows Vista y Windows 7

#### Síntoma

Seleccione cualquiera de las siguientes opciones, o todas:

- No puedo ver los elementos de menú para el Agente para Open Files en la ficha Origen del gestor de copia de seguridad.
- Cuando agrego un servidor desde la consola usando el botón Buscar, se produce un error en la operación y aparece el mensaje "No se puede localizar el servidor de archivos especificado".

#### Solución

Compruebe si tiene activado el cortafuegos de Windows. En caso afirmativo, agregue el servicio Netlogon a la lista de excepciones del cortafuegos de Windows.

## No se puede iniciar sesión en el agente del Gestor de copia de seguridad

#### Válido en las plataformas Windows XP, Windows 7 y Windows 8.

#### Síntoma

Cuando se intenta ver el nodo del Gestor de copia de seguridad, no se pueden ver los elementos siguientes (propiedades):

- Configurar el Agente para Open Files
- Ver estado del Agente para Open Files
- Ver archivos de registro del Agente para Open Files

#### Solución

Este comportamiento ocurre porque la cuenta de usuario que se ha utilizado para iniciar sesión en el nodo no posee las credenciales que se requieren para establecer una conexión remota en el nodo. Para corregir este comportamiento, intente acceder a los recursos compartidos administrativos, como \\Node\C\$ y, a continuación, corrija las incidencias relacionadas con las políticas de seguridad y las credenciales de usuario que le impiden acceder a los recursos compartidos de una ubicación remota. Después de actualizar las incidencias relacionadas con las políticas con las políticas de seguridad y las credenciales de usuario, debería ser posible iniciar sesión en el nodo correctamente y ver los elementos que aparecen en Síntomas.

## Capítulo 6: Glosario

Esta sección incluye los siguientes temas:

| Período de inactividad de escritura | <br>.92 |
|-------------------------------------|---------|
| Datos de vista preliminar           | <br>.93 |

### Período de inactividad de escritura

*El Período de inactividad de escritura* es un período de tiempo durante el cual ninguna aplicación está escribiendo en un archivo abierto.

### Datos de vista preliminar

*Los Datos de vista preliminar* son una copia de un archivo abierto que se crea durante el período de inactividad de escritura, y se envían al agente de copia de seguridad del que se realizará la copia de seguridad.